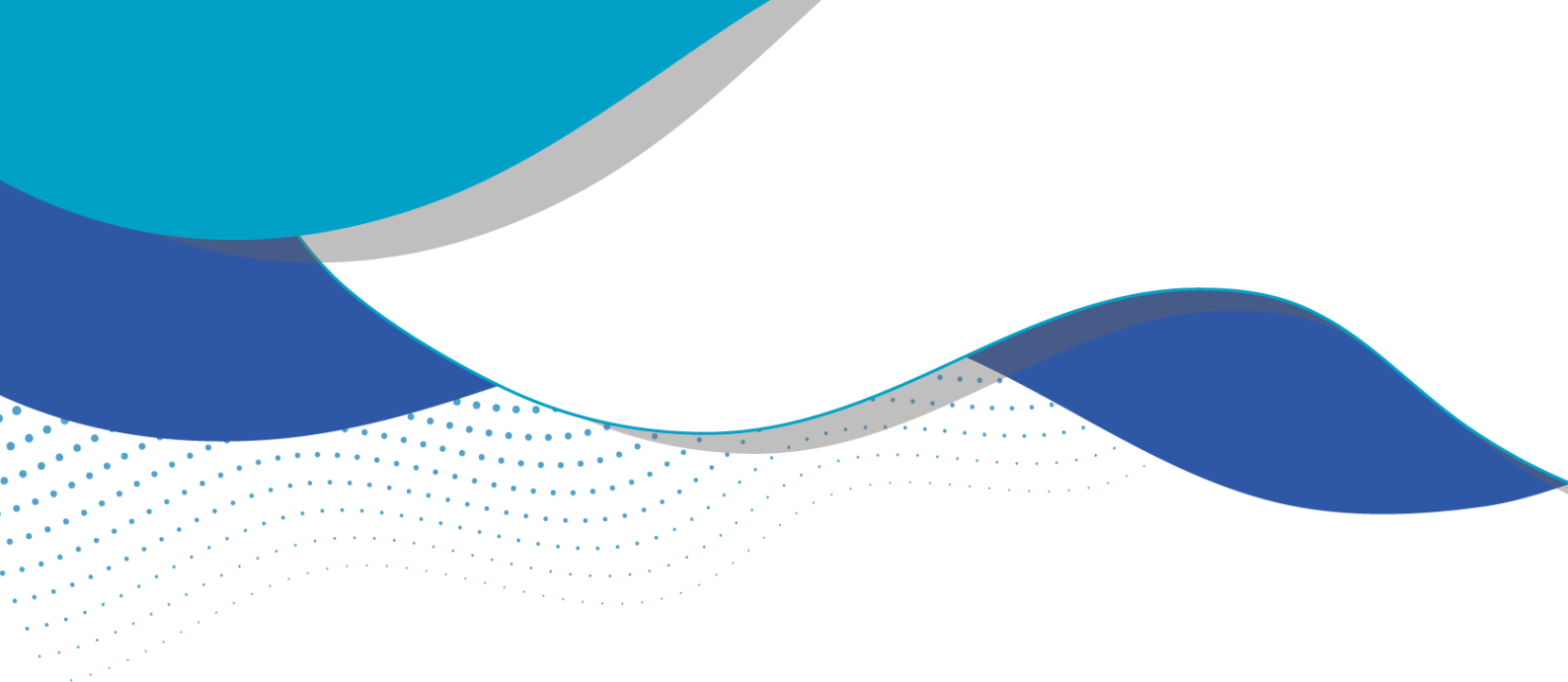

## Solicitação de regularização - Dispensa de Outorga

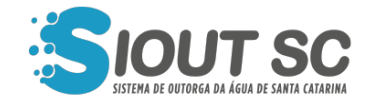

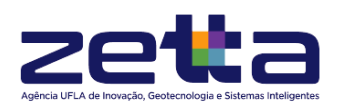

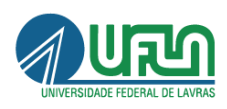

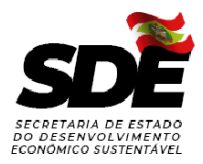

## ÍNDICE DE FIGURAS

•

.

•

1.1.1.1.1

.

. .

.

| Figura 1 - Jornada do usuário no sistema.                            | 3      |
|----------------------------------------------------------------------|--------|
| Figura 2 - Ação para solicitar a regularização do cadastro.          | 4      |
| Figura 3 - Etapa de Regularização do cadastro.                       | 4      |
| Figura 4 - Modal de confirmação na etapa "Resumo".                   | 5      |
| Figura 5 - Etapa "Inf. adicionais" da regularização.                 | 6      |
| Figura 6 - Etapa "Perfis" para regularização subterrânea.            | 7      |
| Figura 7 - Etapa "Relatório" para regularização subterrânea.         | 7      |
| Figura 8 - Etapa "Análises" para regularização subterrânea.          | 8      |
| Figura 9 - Etapa "Resultado" da regularização.                       | 8      |
| Figura 10 - Ação "Verificar documentos emitidos".                    | 9      |
| Figura 11 - Ação "Baixar documento" da verificação de documentos emi | tidos. |
|                                                                      | 9      |

A outorga de direito de uso dos recursos hídricos de domínio do Estado de Santa Catarina, está prevista na Lei Estadual nº 9.748, de 30 de novembro de 1994, e regulamentada no Decreto nº 4.778, de 11 de outubro de 2006.

Devido à necessidade de conclusão dos estudos e definição de critérios técnicos que possibilitem a outorga de algumas intervenções, a SDE/DRHS no momento não outorga as seguintes atividades:

- Bueiro, canalização e retificação de rios e demais cursos d'água superficiais;
- Drenagem e rebaixamento de nível d'água;
- Ponte e passagem molhada;
- Dragagem, limpeza e desassoreamento de rios e demais cursos d'água superficiais;
- Proteção de leito ou margem de rios e demais cursos d'água superficiais;
- Lançamento e diluição de efluentes.

Devido a este motivo, o usuário, ao possuir uma das atividades listadas acima, deverá solicitar seu "Ofício de Dispensa de Outorga" por meio dos passos a seguir:

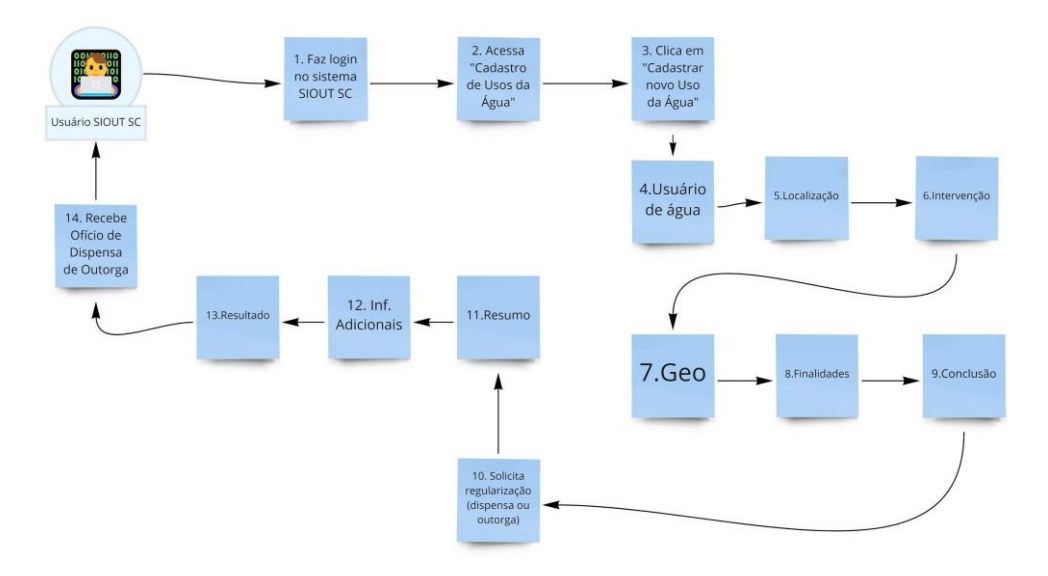

Figura 1 - Jornada do usuário no sistema.

Para realizar a regularização de seu uso de água já cadastrado previamente no SIOUT SC, em tela de "Gestão de Usos da Água", o cadastro que necessita da regularização deve ser encontrado na listagem de usos da água. Ao ter em mãos o processo que necessita de regularização, o usuário deverá clicar no botão "Ações" e em seguida no botão "Solicitar dispensa ou outorga".

|   |                               |                   |                                     |             |                                             |                                                        | + Cadastrar novo Uso da Água                                             |
|---|-------------------------------|-------------------|-------------------------------------|-------------|---------------------------------------------|--------------------------------------------------------|--------------------------------------------------------------------------|
|   | № do<br>cadastro <sup>‡</sup> | Usuário de água 💠 | Loc. da<br>intervenção <sup>‡</sup> | Município ≑ | Fonte de captação                           | Tipo de intervenção \$                                 | Dias restantes para<br>verificação de<br>inconsistências                 |
| ۲ | 2021/002.005                  |                   |                                     | Agronômica  | Sem Captação                                | Travessia/ponte/ancoradour<br>o/porto/passagem molhada | - Ações -                                                                |
| 0 | 2021/002.004                  |                   |                                     | Agronômica  | Captação/Depósito<br>natural<br>subterrâneo | Poço tubular                                           | Verificar documentos emitidos     Visualizar resumo     Editar cadastro  |
| े | 2021/001.999                  |                   |                                     | Agronômica  | Rio ou curso d'água<br>intermitente         | Bombeamento                                            | <ul> <li>★ Desativar</li> <li>✓ Solicitar dispensa ou outorga</li> </ul> |
| D | 2021/001.988                  |                   |                                     | Agronômica  | Captação/Depósito                           | Poço tubular                                           | ♥ visualizar processo<br>Acões ▼                                         |

Figura 2 - Ação para solicitar a regularização do cadastro.

Ao clicar no botão "Solicitar dispensa ou outorga", o usuário será redirecionado para uma página contendo três etapas: "Resumo", "Inf. Adicionais" e "Resultado".

|                                                 |                             |                     | MAN            |           |   |
|-------------------------------------------------|-----------------------------|---------------------|----------------|-----------|---|
| <b>≡</b> MENU                                   | Solicitação                 | o de Dispensa ou Ou | utorga de Água |           |   |
| SIOUT SC / Gestão de Usos da Água / Solicitação | de Dispensa ou Outo         | rga                 |                |           |   |
| Resumo                                          |                             | Inf. Adicionais     | $\rangle$      | Resultado | 7 |
| Informações básicas do cadastro                 |                             |                     |                |           |   |
| Número do cadast                                | ro de Uso da Água:          | 2021/002.005        |                |           |   |
| Responsável pela conc                           | lusão do cadastro:          |                     |                |           |   |
|                                                 |                             |                     |                |           |   |
|                                                 | CPF:                        |                     |                |           |   |
| Data de                                         | CPF:<br>início do cadastro: | 18/03/2021          |                |           |   |

Figura 3 - Etapa de Regularização do cadastro.

Na etapa "Resumo", um resumo do cadastro de uso da água realizado será listado, a fim de que as informações sejam confirmadas. Ao clicar no botão "Próxima etapa", o sistema exibirá uma mensagem dizendo "Tem certeza que todos os dados informados no cadastro estão corretos?". Caso as informações estejam corretas e o usuário queira avançar para a próxima etapa, deverá clicar em "sim", caso estejam incorretas o usuário deverá clicar em "não", retornar para a tela de "Gestão de Usos da Água", clicar no botão "Ações" e em seguida "Editar cadastro", a fim de atualizar as informações que estão incorretas.

| ſ     | SIOUT SC                                                              |
|-------|-----------------------------------------------------------------------|
| 'io c | Tem certeza que todos os dados informados no cadastro estão corretos? |
| e da  | × Não 🗸 Sim                                                           |

Figura 4 - Modal de confirmação na etapa "Resumo".

A etapa "Inf. Adicionais" irá solicitar mais informações sobre o processo que está tendo sua regularização solicitada. A primeira pergunta é referente a se existe algum processo relacionado a intervenção que está sendo cadastrada na DRHS. Em seguida, são solicitadas informações referentes ao responsável técnico pelo projeto. Documentos como ART, declaração de ausência de conflito com lindeiros, e atestado da capitania dos portos ou da não existência de administração pela capitania dos portos são solicitados. São realizadas algumas perguntas referentes à localização da intervenção, licenciamentos, questões referentes à alteração de regime, quantidade ou qualidade dos cursos de água e envio de laudo técnico.

|                                                                              |                          | Solicitação de D           | ispensa ou Outorរូ                                    | ga de Água |           |  |
|------------------------------------------------------------------------------|--------------------------|----------------------------|-------------------------------------------------------|------------|-----------|--|
| T SC / Gestão de Usos                                                        | da Água / Solicitação de | : Dispensa ou Outorga      |                                                       |            |           |  |
| Res                                                                          | umo                      | •                          | nf. Adicionais                                        |            | Resultado |  |
| ra solicitar a regularizaç                                                   | ão do seu cadastro de nú | mero 2021/002.005, informe | os dados solicitado <mark>s a</mark> baixo            | c:         |           |  |
|                                                                              |                          |                            |                                                       |            |           |  |
| ocesso                                                                       |                          |                            |                                                       |            |           |  |
| Possui p                                                                     | rocesso desta intervenç  | ão na DRHS? * 🛛 Sim 🛛      | 🖲 Não 🔘 Não sei                                       |            |           |  |
|                                                                              | Nº Protocolo SGI         | ta:                        |                                                       |            |           |  |
|                                                                              | U Protocolo Sal          | C.                         |                                                       |            |           |  |
|                                                                              |                          |                            |                                                       |            |           |  |
| rlos do responsável téc                                                      | nico do projeto          |                            |                                                       |            |           |  |
| dos do responsável téc                                                       | nico do projeto          |                            |                                                       |            |           |  |
| dos do responsável téc<br>Nome: *                                            | nico do projeto          |                            | CPF: *                                                |            |           |  |
| dos do responsável téc<br>Nome: *<br>Telefone: *                             | nico do projeto          |                            | CPF: *<br>E-mail: *                                   |            |           |  |
| dos do responsável téc<br>Nome: *<br>Telefone: *<br>Formação: *              | nico do projeto          |                            | CPF: *<br>E-mail: *<br>Nº do conselho de              |            |           |  |
| dos do responsável téc<br>Nome: *<br>Telefone: *<br>Formação: *              | nico do projeto          |                            | CPF: *<br>E-mail: *<br>Nº do conselho de<br>classe: * |            |           |  |
| dos do responsável téc<br>Nome: *<br>Telefone: *<br>Formação: *<br>Nº ART: * | nico do projeto          |                            | CPF: *<br>E-mail: *<br>Nº do conselho de<br>classe: * |            |           |  |

Figura 5 - Etapa "Inf. adicionais" da regularização.

Caso a regularização esteja ocorrendo para cadastro de água subterrânea, ainda poderão aparecer mais três etapas: "Perfis", onde o usuário deverá indicar o perfil geológico e o perfil construtivo, informando os itens que forem solicitados no formulário. A etapa seguinte é a de "Relatório", onde o usuário deverá informar a medição de nível, as características do equipamento de bombeamento em operação, o projeto operacional e as especificações técnicas do hidrômetro. Na etapa de "Análises", serão solicitados os dados referentes à análise de água realizada, contendo dados das análises físico-química, bacteriológica e o parecer da análise.

| Resumo                                 | Inf. Adicionais             | Perfis                  | Relatório                       | Análises                   | Resultado                  |
|----------------------------------------|-----------------------------|-------------------------|---------------------------------|----------------------------|----------------------------|
| Perfil geológico                       |                             |                         |                                 |                            |                            |
| Classe de solo da área o<br>localizado | nde está<br>o poço: *       | ~                       |                                 |                            |                            |
| Perfil construtivo                     |                             |                         |                                 |                            |                            |
| Diâmetro d                             | o poço: *                   | (m)                     | Espessura da laje de p          | roteção sanitária: *       | (cm)                       |
| Área da laje de<br>sa                  | proteção<br>nitária: *      | (m²)                    |                                 |                            |                            |
| Revestimentos                          |                             |                         |                                 |                            |                            |
| Os revestime                           | ntos devem ser descritos er | n ordem, começando a pa | rtir do nível do terreno e terr | ninando na profundida      | de final do revestimento.  |
| Tipo de revestimento: *                | Selecione                   |                         | ✓ O Limite                      | Inferior do<br>htervalo: * | (m) + Adicionar            |
| Voltar 🕞 Sair da solici                | tação                       |                         |                                 |                            | 🖺 Salvar 🚺 🗲 Próxima etapa |

Figura 6 - Etapa "Perfis" para regularização subterrânea.

| Resumo                           | Inf. Adicionais     | Perfis   | Relatório               | Análises | Resultado |
|----------------------------------|---------------------|----------|-------------------------|----------|-----------|
| Medição de nível                 |                     |          |                         |          |           |
| Nível estático: *                |                     | (m)      |                         |          |           |
| Características do equipamento   | de bombeamento em o | operação |                         |          |           |
| Equipamento de<br>bombeamento: * | Bomba centrífuga    | ~        | Número de estágios: *   |          |           |
| Potência do motor: *             |                     | (cv, hp) | Vazão nominal: *        |          | (m³/h)    |
| Altura manométrica: *            |                     | (m)      |                         |          |           |
| Modelo: *                        |                     |          |                         |          |           |
|                                  |                     |          |                         |          |           |
| Projeto operacional              |                     |          |                         |          |           |
| Vazão de operação: *             |                     | (m³/h)   | Tempo de bombeamento: * |          | (h/dia)   |
| Especificações técnicas do hidrô | metro               |          |                         |          |           |

Figura 7 - Etapa "Relatório" para regularização subterrânea.

| Resumo                        | Inf. Adicionais | Perfis  | Relatório             | Análises | Resultado |
|-------------------------------|-----------------|---------|-----------------------|----------|-----------|
| Datas das análises            |                 |         |                       |          |           |
| Data da coleta: *             |                 |         | Data da análise: *    | <b>m</b> |           |
| Análise físico-química        |                 |         |                       |          |           |
| Condutividade elétrica: *     |                 | (µS/cm) | Temperatura: *        |          | (°C)      |
| Sólidos totais dissolvidos: * |                 | (mg/L)  | рН: *                 |          |           |
| Cálcio: *                     |                 | (mg/L)  | Cloreto: *            |          | (mg/L)    |
| Dureza total: *               |                 | (mg/L)  | Ferro total: *        |          | (mg/L)    |
| Fluoreto: *                   |                 | (mg/L)  | Nitratos: *           |          | (mg/L)    |
| Nitritos: *                   |                 | (mg/L)  | Potássio: *           |          | (mg/L)    |
| Sódio: *                      |                 | (mg/L)  | Sulfato: *            |          | (mg/L)    |
| Magnésio: *                   |                 | (mg/L)  | Alcalinidade total: * |          | (mg/L)    |
| Manganês total: *             |                 | (mg/L)  | Cromo: *              |          | (mg/L)    |

Figura 8 - Etapa "Análises" para regularização subterrânea.

Por fim, a etapa "Resultado" vai dizer se seu uso de água se enquadra como uma dispensa de outorga ou não. Caso o uso da água se enquadre como dispensa de outorga, o usuário deverá fazer o download do Ofício de Dispensa de Outorga para obter seu documento.

| Resumo                                                                                                    | Inf. Adicionais                                                                                                    | Resultado                                                   |
|----------------------------------------------------------------------------------------------------|----------------------------------------------------------------------------------------------------|-------------------------------------------------------------|
| Dispensa ou outorga de água                                                                                                    |                                                                                                    |                                                             |
| De acordo com os dados informados no cadastro e na<br>Clique no botão abaixo para fazer o download do Ofic<br>Motivo: intervenção superficial dispensável por tipo de | i solicitação de dispensa ou outorga, seu cadastro <b>2021/0</b><br>io de Dispensa de Outorga.<br>e intervenção ou finalidade. | <b>02.005</b> , está dispensado automaticamente de outorga. |
| Caso deseje solicitar a outorga da captação, favor real                                                                                                    | ize a regularização para outorga da intervenção na Gestã                                                                       | o de uso da água                                            |
|                                                                                                    | Enitir Oficio de Dispensa de Outorga                                                                                           |                                                             |
| ≮ Voltar<br>♦ Voltar para a Gestão de usos da água                                                                                                    |                                                                                                    |                                                             |

Figura 9 - Etapa "Resultado" da regularização.

O documento estará disponível para download também por meio do botão "Ações" e "Visualizar documentos emitidos". Ao entrar na página de documentos emitidos, basta encontrar o documento desejado, clicar em "Ações" e em "Baixar documento".

|   |                                |                   |                                     |             |                        |                           | + Cadastrar novo Uso da Água                                                                                                    |
|---|--------------------------------|-------------------|-------------------------------------|-------------|------------------------|---------------------------|----------------------------------------------------------------------------------------------------|
|   | Nº do<br>cadastro <sup>‡</sup> | Usuário de água 💠 | Loc. da<br>intervenção <sup>‡</sup> | Município ≑ | Fonte de captação      | Tipo de intervenção 🔅     | Dias restantes para<br>verificação de ¢<br>inconsistências                                                                                                    |
|   | 2021/002.005                   |                   |                                     | Agronômica  | Sem Captação           | Travessia/ponte/ancoradou | Ações ▼                                                                                                    |
| 0 | 2021/002.004                   |                   |                                     | Agronômica  | Captação/Depósito      | Poço tubular              | 🛦 Verificar documentos emitidos                                                                                                    |
|   |                                |                   |                                     |             | natural<br>subterrâneo | · ·                       | <ul> <li>visualizar resumo</li> <li>Visualizar processo</li> </ul>                                                                                                    |
| ¢ | 2021/001.999                   |                   |                                     | Agronômica  | Rio ou curso d'água    | Bombeamento               | الله Visualizar dispensa ou outorga معرفة المعرفة المحافظة المحافظة محافظة المحافظة المحافظة المحافظة المحافظة المحافظة المحافظة المحافظة المحافظة المحافظة المحافظة المحافظة المحافظة المحافظة المحافظة المحافظة المحافظة المحافظة المحافظة المحافظة المحافظة المحافظة محافظة المحافظة المحافظة المحافظة المحافظة المحافظة المحافظة المحافظة المحافظة المحافظة المحافظة المحافظة المحافظة المحافظة المحافظة المحافظة المحافظة المحافظة المحافظة المحافظة المحافظة المحافظة المحافظة المحافظة المحافظة المح |

Figura 10 - Ação "Verificar documentos emitidos".

| umentos emitidos              |                                        |                   |                                 |
|-------------------------------|----------------------------------------|-------------------|---------------------------------|
| ixo está a lista dos documen  | tos emitidos.                          |                   |                                 |
| Legenda dos status            |                                        |                   | ^                               |
| i∎ Vigente<br>⊘ Revogado      | ⊕ Suspenso                             |                   | A Data de validade expirada     |
| N° do documento $\doteqdot$   | Documento 💠                            | Data de emissão ≑ | Data de vencimento ‡            |
|                               |                                        |                   |                                 |
| ፪ 2021/002.005-1              | Comprovante de Cadastro de Uso de Água | 18/03/2021        | - Ações ←<br>▲ Baixar documento |
| Exibindo 1 a 1 de 1 registros | Comprovante de Cadastro de Uso de Água | 18/03/2021        | Ações →                         |

Figura 11 - Ação "Baixar documento" da verificação de documentos emitidos.